## WSTĘPNA KONFIGURACJA KAMERY WIFI

## PRZECZYTAJ TO PRZED URUCHOMIENIEM - bez tego nie będzie

możliwa dalsza praca z kamerą

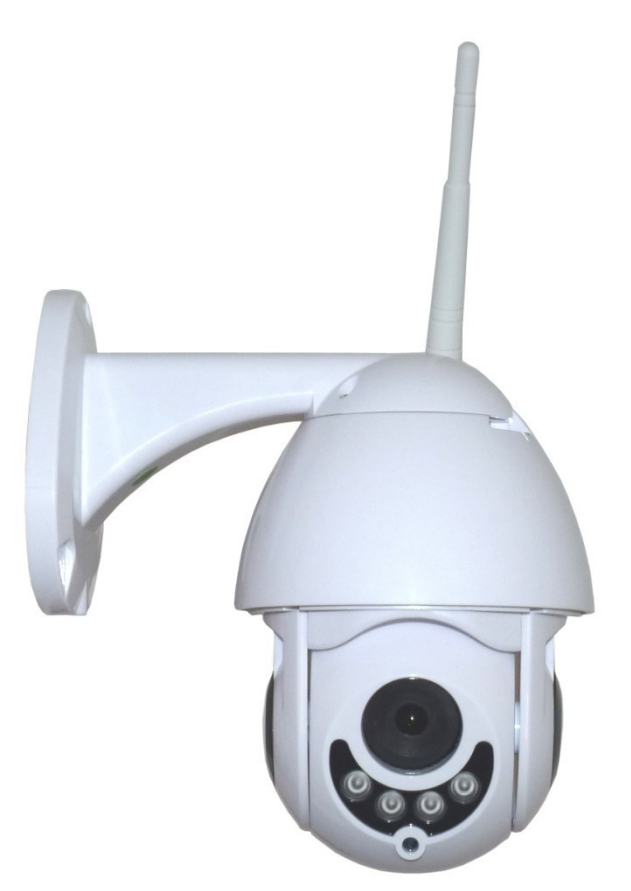

PRZED URUCHOMIENIEM URZĄDZENIA, ZAPOZNAJ SIĘ Z NINIEJSZĄ INSTRUKCJĄ! DOSTAWCA SPRZĘTU NIE PONOSI ODPOWIEDZIALNOŚCI ZA SZKODY POWSTAŁE W WYNIKU USZKODZENIA MECHANICZNEGO, WADLIWEGO DZIAŁANIA LUB NIEMOŻLIWOŚCI KORZYSTANIA Z URZĄDZENIA, JEŚLI WYNIKA TO Z NIEDOSTOSOWANIA SIĘ DO ZALECEŃ ZAWARTCH W INSTRUKCJI. Kamera, którą otrzymałeś wymaga dodania do sieci WiFi, której ma pracować. Wykonaj poniższe czynności, aby móc z niej prawidłowo korzystać.

1. Zainstaluj program XMeye, który możesz bezpłatnie pobrać z Google Play lub App Store w zależności od systemu operacyjnego telefonu/tabletu, z którego korzystasz.

2. Podłącz kamerę do zasilania. Usłyszysz komendę głosową "Wireless AP have created".

3. Uruchom aplikację XMeye i kliknij ikonę żółtego monitora znajdującą się w lewym dolnym rogu.

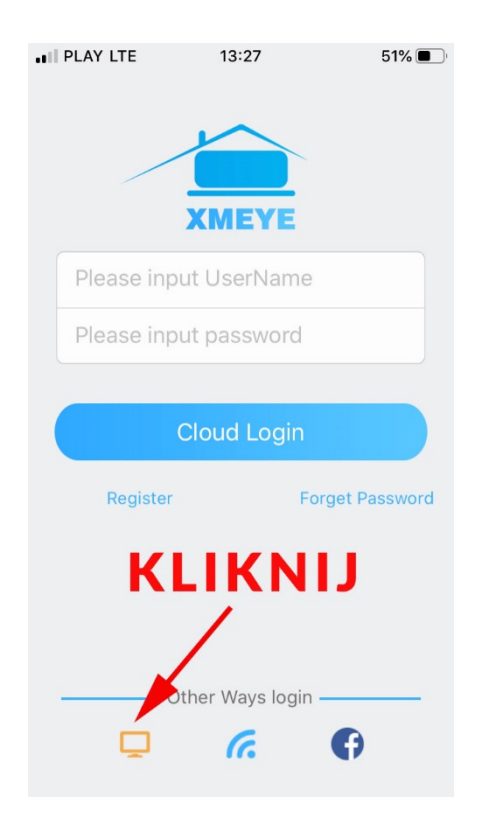

UWAGA! Jeśli jesteś nieco bardziej zaawansowanym użytkownikiem Internetu, możesz dokonać rejestracji aplikacji. W tym celu kliknij przycisk "REGISTER" i uzupełnij adres email. Na podany adres otrzymasz informację z kodem jednorazowym, który umożliwi Ci dokończenie rejestracji i uzupełnienie hasła. Jeśli nie otrzymasz kodu, sprawdź folder spam lub postępuj wg poniższych kroków.

4. Podłącz telefon do sieci WiFi, w której docelowo pracować będzie kamera. UWAGA! Kamery pracują wyłącznie z sieciami o częstotliwości 2,4 GHz, więc upewnij się, że Twój router jest ustawiony w taki tryb. Kamera nie może zostać skonfigurowana z sieciami 5,8 GHz. 5. W oknie, które zobaczysz po kliknięciu przycisku monitora, kliknij ikonę plusa, znajdującą się w prawym górnym rogu:

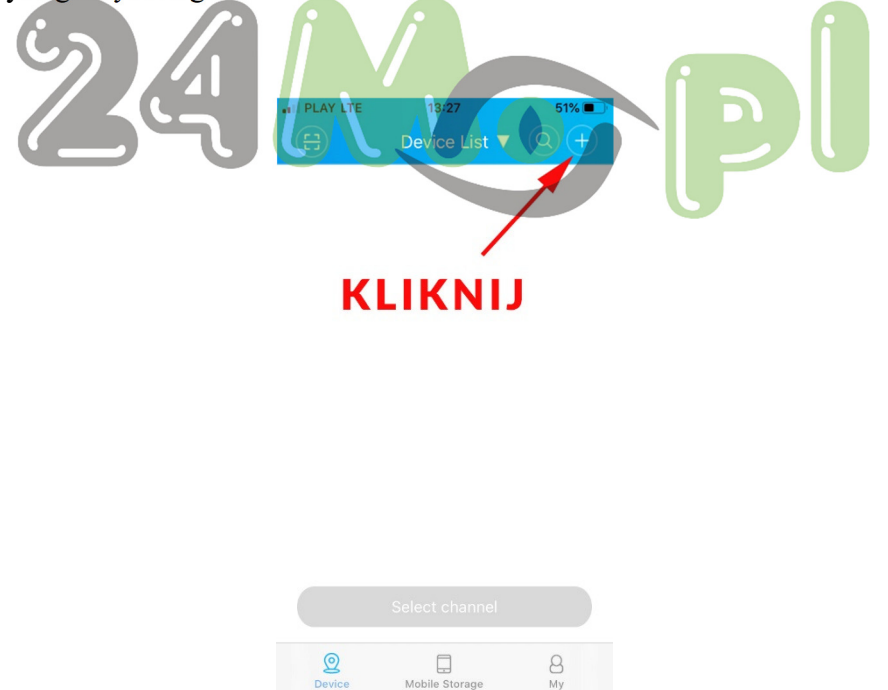

6. W oknie, które się pojawi wybierz "WIFI CONFIG", a następnie uzupełnij parametry sieci, z którą chcesz się połączyć [nazwa sieci WiFi uzupełni się automatycznie – jeśli nie, dopisz ją oraz wpisz hasło].

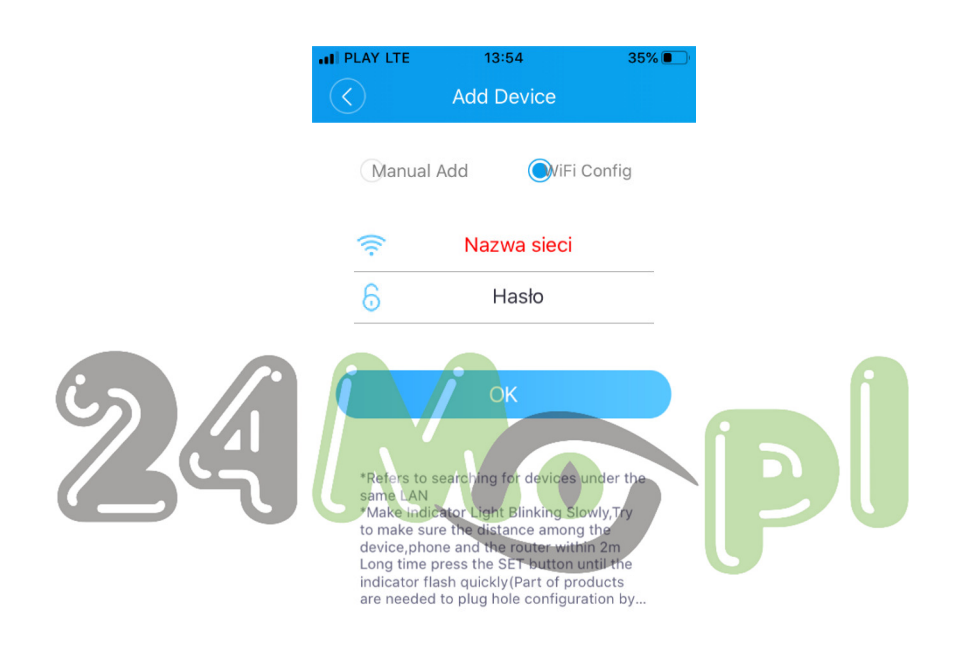

7. Po wykonaniu powyższych czynności zobaczysz radar, na którym po kilkunastu sekundach pojawi się ikona kamery. Kliknij w nią i uzupelnij nazwę [może być dowolna – to nazwa dla Ciebie].

Właśnie dodałeś kamerę do sieci WiFi i możesz ją obsługiwać za pomocą aplikacji. Jeśli chcesz dokonać więcej konfiguracji lub korzystać z kamery również na komputerze, zajrzyj do drugiej instrukcji, którą otrzymałeś w formie książeczki – tam znajdziesz całą procedurę instalacji programu do obsługi na komputerze.